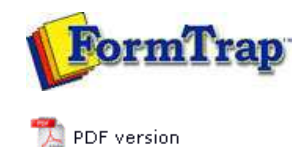

## **Printline or Records Mode**

#### **Printline Mode**

- Overview
- Input Data

#### Loading a Sample Input File

- Repagination
- Defining Fields
- Mapping the Variables
- Establishing Comparison Rules

#### Records Mode

- Overview
- Input Data

#### **Pre-defined Variables**

Pre-defined Variables

# **FTDesign Manual V7.5**

 Theory & Decisions
 Tools & Options
 Printline or Records mode

 Design & Objects
 Masking & Font Change
 Projects
 Testing & Viewing

 Repaginator
 FTSplitDef
 Registry Update
 Special Forms

### Loading a Sample Input File

Data files are processed by FormTrap through the Repaginator, if repagination has been specified for the file. The Repaginator step eases Form Design by removing lines that are not required.

To load a sample data file:

- Select Load data file... from the Tools menu.
- In the **Open** dialog box, select the data file to use as a sample.
- In the Ascii/Unicode conversion frame select the appropriate conversion options:

   Auto FTDesign will automatically convert the selected sample data file to Unicode based on your current system locale.
  - Custom choose a custom filter to convert the data file. Click the Filters... button and the Input Filters dialog box will open. Click Add and select a filter to be used for conversion.

| 0 | None | - | no | conversion | filter | is | used |
|---|------|---|----|------------|--------|----|------|
|---|------|---|----|------------|--------|----|------|

| Open                           |                               |     |              | ?            |
|--------------------------------|-------------------------------|-----|--------------|--------------|
| Look in: 🔂                     | Data 👱                        | -   | ð ď          |              |
| 🗐 invoice.txl                  |                               |     |              |              |
|                                |                               |     |              |              |
|                                |                               |     |              |              |
|                                |                               |     |              |              |
|                                | 6                             |     | 9 <b>1</b> 5 | - 1          |
| File <u>n</u> ame:             | Invoice.txt                   |     |              | <u>U</u> pen |
| - 27                           | ACCULATE GLASSED              |     | £            | 10080000000  |
| Files of type:                 | ASUI text files ( .txt; .dat) | 100 |              | Cancel       |
| Files of type:<br>Ascii / Unic | ode conversion                |     |              | Cancel       |
| Ascii / Unic                   | ode conversion                |     | . <u>.</u>   | Cancel       |
| Ascii / Unic                   | ade conversion                | _   | L            | Cancel       |

- Click the **Open** button to load the sample data file.
- The sample data file appears in the **printmap** window.

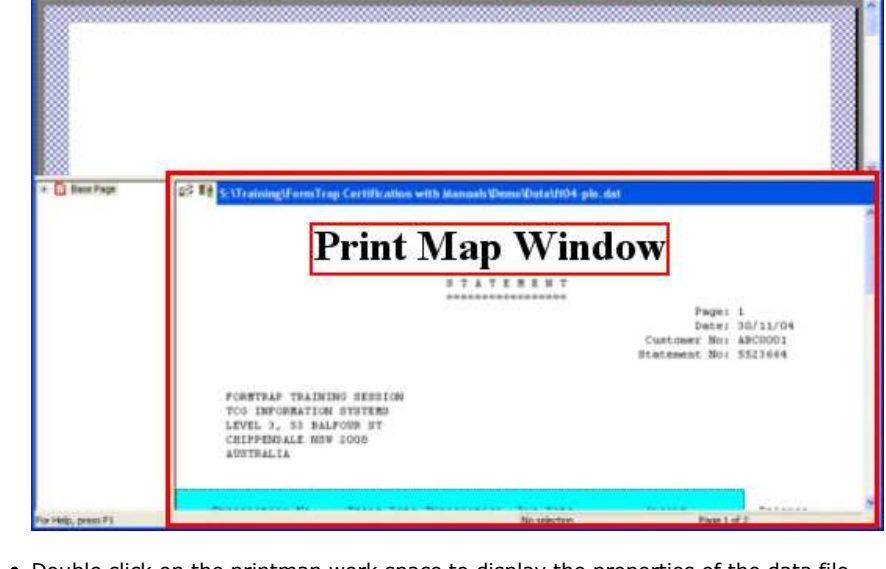

- Double click on the printmap work space to display the properties of the data file.  $\circ~\textbf{Page height}$  - the number of rows per page. This defaults to 80 on the assumption that most samples will have each page terminated by a Form Feed before 80 rows per page.
  - Infinite this should be ticked for repaginated files.
  - $\circ~$  Column starting column of the Detail Area in the printmap workspace.
  - $\circ~\textbf{Row}$  starting row of the Detail Area in the printmap work space.
  - $\circ~\mbox{Width}$  width of the Detail Area in the printmap workspace.
  - Height height of the Detail Area in the printmap workspace.

| Properties                                                                                                  | ? 🔀                                                                                 |                                                                        |
|----------------------------------------------------------------------------------------------------|-------------------------------------------------------------------------------------|------------------------------------------------------------------------|
| Page height: 80<br>Infinite<br>Detail area<br>Column: 1<br>Row: 21<br>Width: 80<br>Height: 0<br>T           | OK<br>Cancel                                                                        |                                                                        |
|                                                                                                    |                                                                                     | То                                                                     |
| Moving through the Sample Da                                                                                | ta File                                                                             |                                                                        |
| These four icons move through<br>Last page respectively. For files<br>Next page icon to check the <b>Pa</b> | the Data file, moving to the other than those with the <b>ge height</b> is correct. | he First, Previous, Next and<br>• <b>Infinite</b> attribute, press the |
|                                                                                                    |                                                                                     |                                                                        |
| Incorrect page height may occu<br>Feeds. Change <b>Page Height</b> to                                       | ır on files from Unix syster<br>60 and check again. Adju                            | ms that do not have Form<br>Ist <b>Page Height</b> up and down         |

until each page appears at the same level within the printmap work space. Тор

Disclaimer | Home | About Us | News | Products | Customers | Free Trial | Contact Us | Success Stories Copyright © 1995-2011 TCG Information Systems Pty. Ltd. All rights reserved.

Тор